# **Face Recognition Terminal**

Quick Start Manual V4.4.0

The purpose of this manual is to ensure the correct use of this product by the user in order to avoid danger or damage to property. Before using this product, please read this manual carefully and follow it strictly when using it and keep it in a safe place for future reference.

#### Symbolic Conventions

The following symbols will appear in this manual and the meanings they represent are as follows:

| Symbols | Description                                                                                                    |
|---------|----------------------------------------------------------------------------------------------------|
| 4       | <b>Warning:</b> Indicates a potential risk of death or serious injury and Improper handling may cause personal injury.                                                             |
|         | <b>Note:</b> Indicates a potential risk of injury or property damage and improper operation may result in equipment damage, data loss, Abnormal function or unpredictable results. |
|         | <b>Note:</b> Indicates that it is additional information to the body of the text, emphasizing and supplementing it.                                                                |

#### Cautions

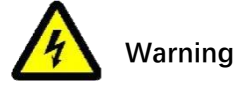

- Please strictly observe all national and regional electrical safety regulations.
- Please use a power adapter that meets the requirements of SELV (Safety Exta Low Voltage) and complies with IEC609501 Limited Power Source, see the product data sheet for specific requirements of the power adapter.
- Please use the parts or accessories specified by the manufacturer and have them in stalled by professional service personnel.
- Do not disassemble or modify the equipment yourself and we cannot be held Responsible for problems caused by unauthorized modifications or repairs.
- Please include an easy-to-use disconnection device in the installation line to allow for emergency disconnection if necessary.

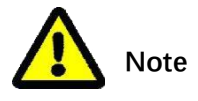

- Please check that the power supply is correct before operating the unit.
- Do not point the lens at strong light (e. g. sunlight, light illumination or laser beams) as this may damage the image sensor.
  - Do not use the appliance in dusty, extremely hot, cold, corrosive or unstable Lighting conditions.
- Do not use non-waterproof Series equipment in environments where there is a risk of water or other liquids being drenched.
- Please keep the area around the appliance well ventilated to avoid heat build-up.
  - Do not touch the heat dissipating parts of the appliance directly to avoid burns.
- Do not press or shake the appliance heavily during transport, storage or installation.
- Please re-package the equipment in the factory packaging or with equivalent quality material when delivering it.

#### Important statement

- This brochure is for customer reference and guidance only, please refer to the actual product.
- To enhance the safety of this product and to provide you with a better user

experience, our company may periodically improve or update the products or procedures described in this manual, and the updated information will be reflected in the latest version of this manual without prior notice.

• This manual may contain technical inaccuracies, or inconsistencies in the function and operation of the product, or typographical errors, subject to final interpretation by the company.

# 1 Packing list

When you open the outer box, please first check the appearance of the equipment has no obvious damage, and then ask you to confirm whether the items are consistent with the list, specific list please refer to table 1-1, the actual configuration please refer to specific products.

| Accessory name                       | Specification | Number                                                                        |
|--------------------------------------|---------------|-------------------------------------------------------------------------------|
| Face recognition terminals           | Terrace       | 1                                                                             |
| Power supply                         | individual    | 1 (Some equipment doesnot come standa<br>rd, please refer to the actual item) |
| Quick Start Manual                   | Portions      | 1                                                                             |
| Product Certificate of<br>Conformity | Portions      | 1                                                                             |

| Table | 1-1 | l ist | ٥f  | Products |
|-------|-----|-------|-----|----------|
| Ianc  | Τ-Τ | LISU  | UI. | FIUUUUUS |

# 2 Equipment overview

## 2.1 Cables

#### Description:

- The drawings of the cable construction are schematic and are only intended to give an idea of the function of the cable construction.
- The cable construction may vary from device to device, please refer to the actual product.
- The colour of the cable may vary slightly depending on the production batch, please refer to the actual label.

#### 2.1.1 Five inch series face recognition terminal cable description

#### Figure 2-1 Cable diagram

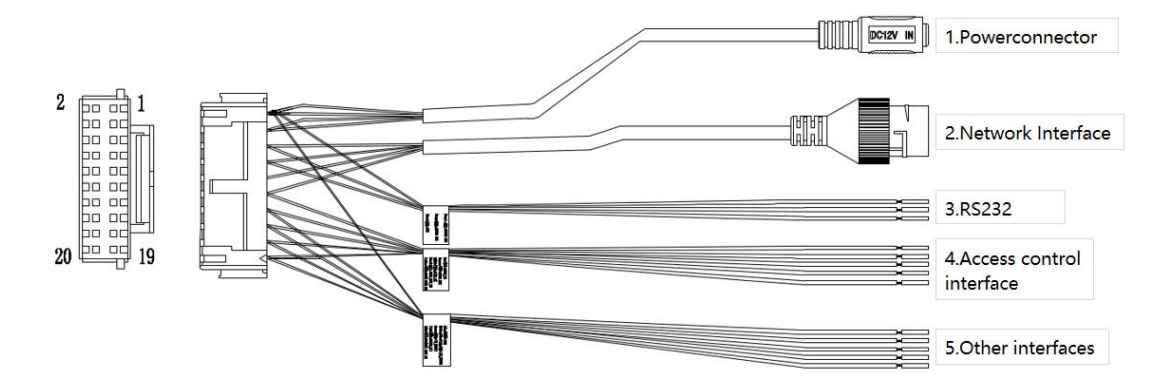

| Table 2-1 | Introduction | to | cable | interfaces |
|-----------|--------------|----|-------|------------|
|           | muouuon      | ιU | CUDIC | muchacco   |

| Interface name           | Signal definition        | Specification colour |  |  |  |
|--------------------------|--------------------------|----------------------|--|--|--|
| Power connector          | DC12V supply             | Ø5.5mm size          |  |  |  |
| Network                  | 10/100M Network Adaptive | RJ45                 |  |  |  |
|                          | RS232 RX1                | Purple               |  |  |  |
|                          | RS232 TX1                | Brown                |  |  |  |
| RS232 interface          | GND                      | Black                |  |  |  |
|                          | DOOR_NO                  | Red                  |  |  |  |
|                          | DOOR_COM                 | Orange               |  |  |  |
|                          | <br>DOOR_NC              | White                |  |  |  |
|                          | DOOR_KEY_EX              | Black                |  |  |  |
| Access control interface | DOOR_BACK_EX             | Yellow               |  |  |  |
|                          | WD_DOUT0                 | White/Black          |  |  |  |
|                          | WD_DOUT1                 |                      |  |  |  |
| Other interfaces         | ALARM_IN                 | Green                |  |  |  |
|                          | GND                      | Black                |  |  |  |
|                          | DEFAULT_KEY_EX           | Blue                 |  |  |  |
|                          | WIFI_RESET               | Pink                 |  |  |  |

# 2.1.2 Description of the cables of the seven-inch/eight-

inch/ten-inch series of face recognition terminals

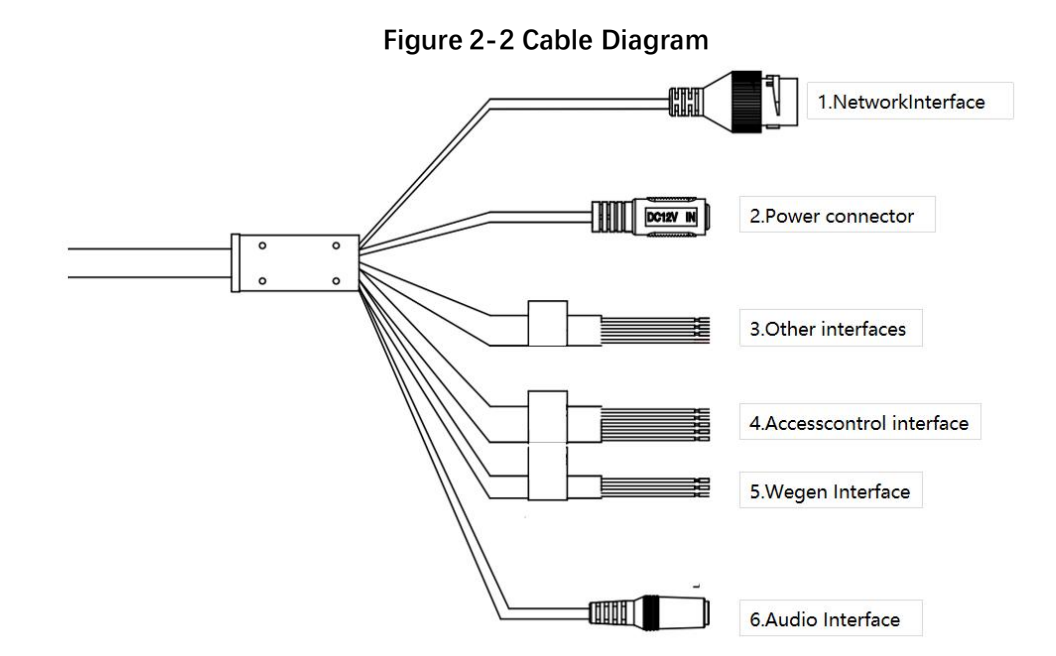

Table 2-2 introduction to cable interfaces

| Interface name    | Signal definition        | Specification colour |  |  |
|-------------------|--------------------------|----------------------|--|--|
| Network Interface | 10/100M Network Adaptive | RJ45                 |  |  |
| Audio Interface   | Audio output             | 3.5mm connector      |  |  |
| Power connector   | DC12V supply             | Ø5.5mm size          |  |  |
|                   | DOOR_NO                  | YELLOW               |  |  |
|                   | DOOR_COM                 | GRAY                 |  |  |
|                   | DOOR_NC                  | PURPLE               |  |  |
| Access control    | DOOR_BUTTON              | PINK                 |  |  |
| interface         | DOOR_SENSOR              | LIGHT GREEN          |  |  |
|                   | WG D0                    | BLUE                 |  |  |
| Wegen Interface   | WG D1                    | WHITE BLUE           |  |  |
| wegen interface   | GND                      | BLACK                |  |  |
| DS222 interface   | RS232 RX                 | BROWN                |  |  |
| RSZSZ IIILEHALE   | RS232 TX                 | WHITE                |  |  |
| Alarm interface   | ALARM IN                 | WHITE YELLOW         |  |  |
| Reset interface   | DEFAULT KEY              | RED                  |  |  |

# 2.2 Structural dimensions

**Note:** The structural drawings are all schematics and are only used to understand the dimensions of the equipment, please refer to the actual product.

## 2.2.1 Five-inch series face recognition terminal size diagram(unit:mm)

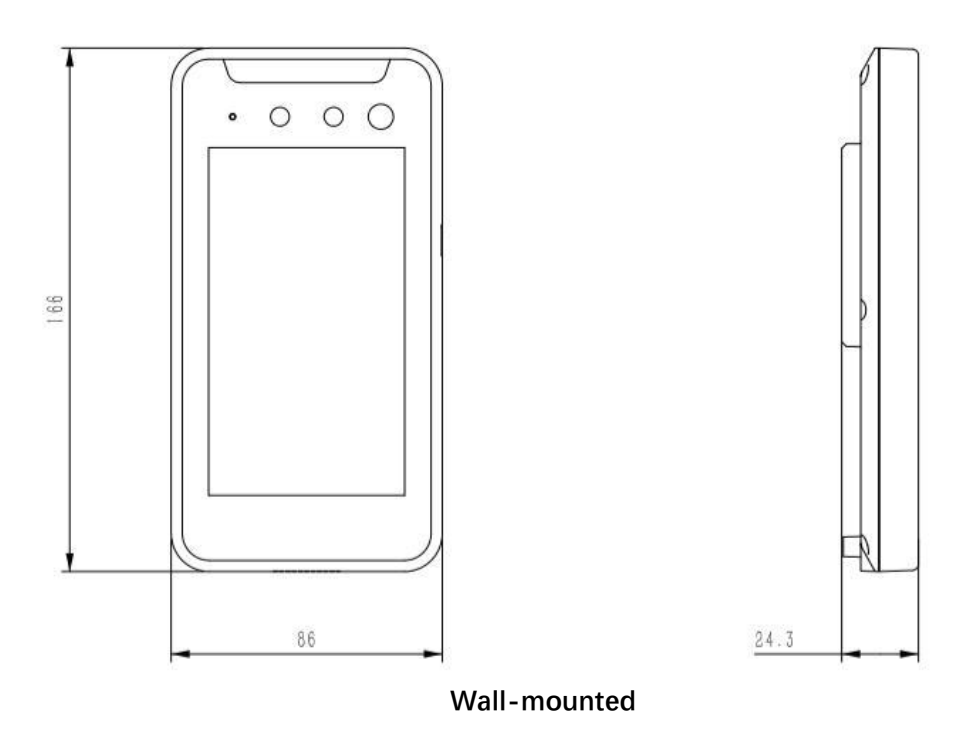

# 2.2.2 Eight-inch series face recognition terminal size diagram (unit:

mm)

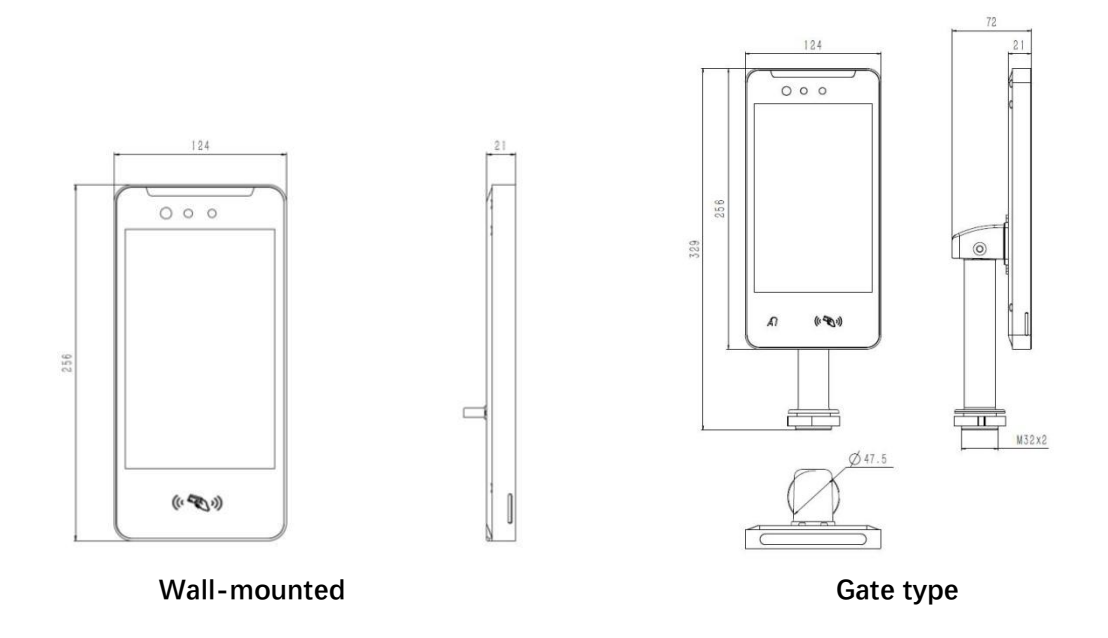

# **3 Equipment installation**

# 3.1Pre-installationpreparation

#### 3.1.1 Basic requirements

- 1. All electrical work must comply with the use of the latest electrical regulations, fire regulations and related regulations.
- 2. Check all the random accessories according to the packing list, make sure that the facial recognition terminal's place of application and installation . match the requirement, if not, please contact the supplier.
- 3. Please use this product according to your working environment.

#### 3.1.2 Checking the installation environment

- 1. Confirm the installation space.
- 2. Make sure that the installation site has enough space to accommodate the product and It's installation structure.
- 3. Confirm the strength of the construction at the installation site.

#### 3.1.3 Preparation of tools

Prior to installation, please be prepared to install the necessary tools, including specifications of expansion screws, drills, screwdrivers, pens, cable, and so on.

#### 3.1.4 Preservation of original packaging materials

When you unpack the facial recognition terminal, please keep the original packing material of the equipment properly so that if something goes wrong, use the packing material of the equipment to package the equipment, send it to the agent or return to the manufacturer for treatment.

#### 3.1.5 Application scenarios

In order to achieve a better experience and aesthetic, please refer to the following recommendations when installing equipment, use can be based on actual scenarios and needs to be considered.

1. The face recognition terminal must be installed in a fixed place, too much movement will affect the accuracy of the detection.

2. Avoid installing face recognition terminals in strongly backlit locations and in reflective scenes such as glass, lake surfaces and floor tiles.

# 3.2 Installation steps

### 3.2.1 Wall-mounted installation (five-inch face recognition terminal

#### products)

- 1. Unpack, remove the unit, the cable and connect it up.
- 2. Remove the wall mounting bracket and combination screw pack from the accessories and fix the unit to the 86 box with ST4X20 self-tapping screws using a screwdriver, as shown in Figure3-1. Be careful not to apply too much force to avoid serious deformation of the wall plate.
- 3. Snap the unit into the wall bracket and secure the unit with M3X6 plum slot screws as Shown in Figure 3-2.

#### Figure 3 -1 Sketch of fixed installation of hanging plate

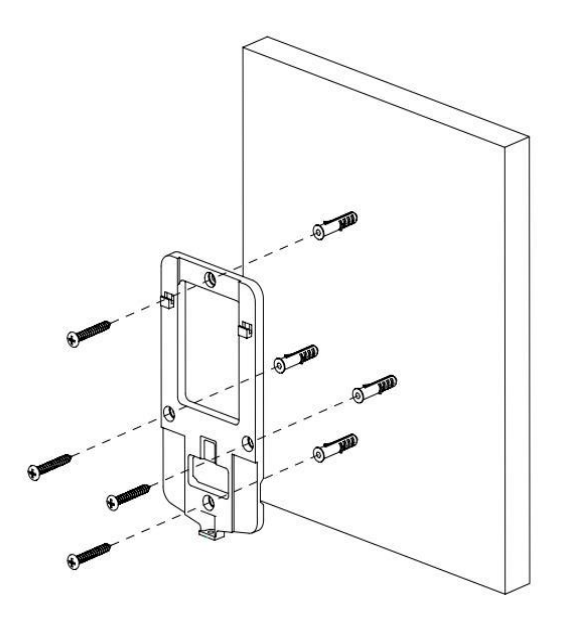

Figure 3 - 2 Schematic diagram of fixed installation of equipment

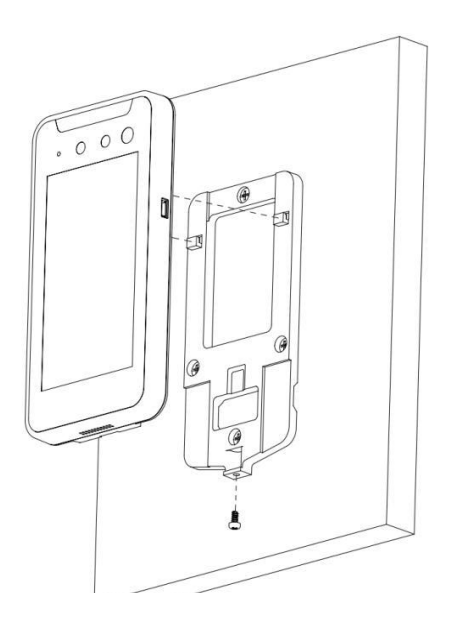

## 3.2.2 Wall-mounted installation (applicable to seven-inchand

#### eight-inch face recognition terminal products)

1. Remove the adapter plate from the package with the four M3X6 screws and attach it to the screw holes on the back of the unit, as shown in Figure 3-3.

2. Verify that the wall mounting method is an 86 box installation. If it is an 86-box installation, proceed to step 4 and beyond; if it is not an 86-box installation, remove the expansion sleeve and self-tapping screws from the accessory bag and proceed to step 3 and beyond.

3. Select a 6 diameter drill bit and drill four holes in the wall at the appropriate four points and insert the expansion sleeve into the holes.

4. Align the metal peg plate with the holes and lock the self-tapping screws as shown in Figure 3-9.

- 5. Fasten the unit to the metal pegboard.
- 6. Fix the metal peg plate to the threaded hole underneath the unit with M3X6 countersunk head screws, as shown in Figure 3-10.

#### Figure 3 - 3 Schematic diagram of adapter plate installation

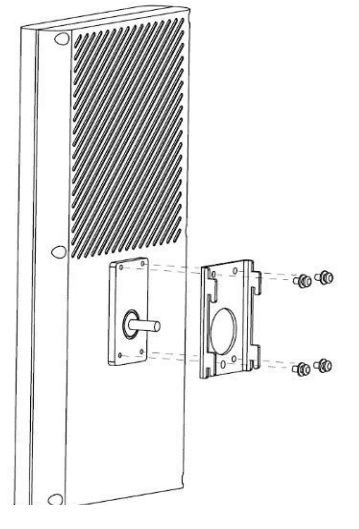

Figure 3 -4 Schematic diagram of metal pendant installation

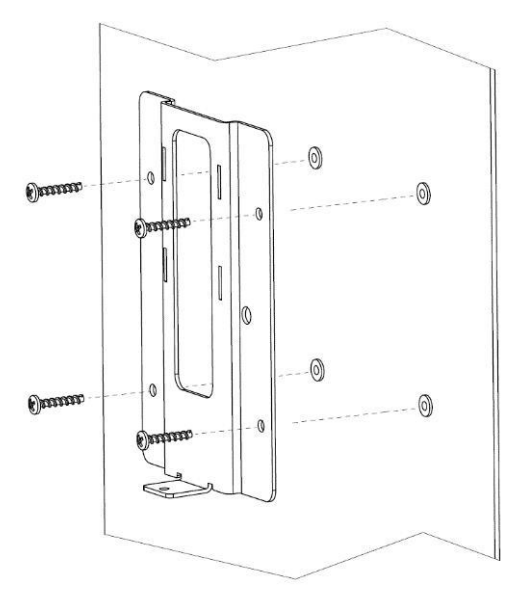

Figure 3 -5 Fixed installation schematic

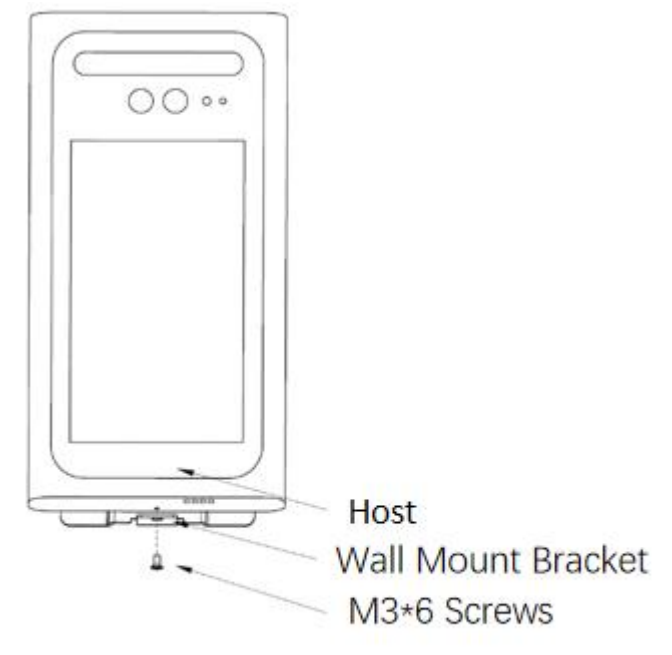

# 3.2.3 Gate type installation (for five inch, seven inch, eight inch,

# ten inch face recognition terminal products)

1. Remove the adapter block from the package and, together with four M3X6 screws,

Secure it to the unit as shown in Figure 3-6.

- 2. Thread the wires of the device into the bracket.
- Secure the unit to the bracket with two M6 countersunk head screws as shown in Figure 3-7
- 4. Drill a 33mm diameter hole in a suitable location in the gate. Screw out the black metal piece of the bracket and then insert the bracket into the gate through-hole.
- 5. Screw the black metal block on from the other side of the gate to complete the installation of the bracket as shown in Figure 3-8.

#### Figure 3-6 diagram of adapter plate installation

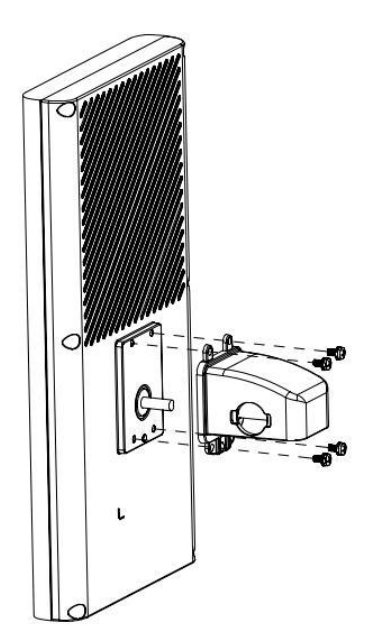

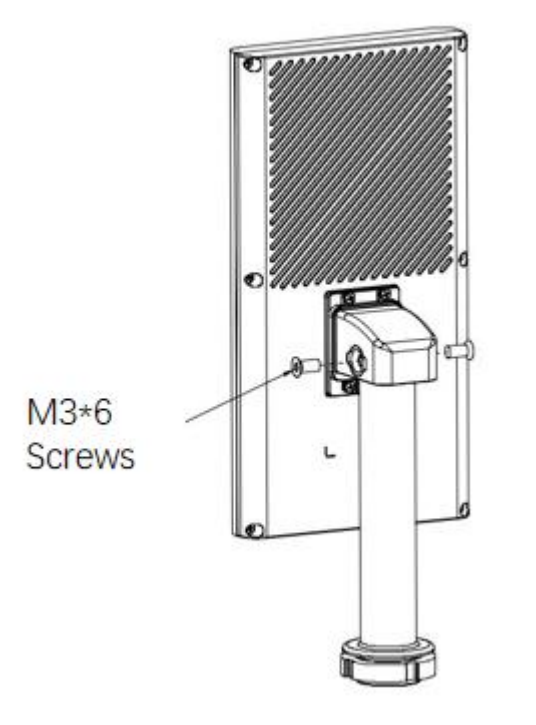

Figure 3-8 Schematic diagram of the fixed installation of the bracket

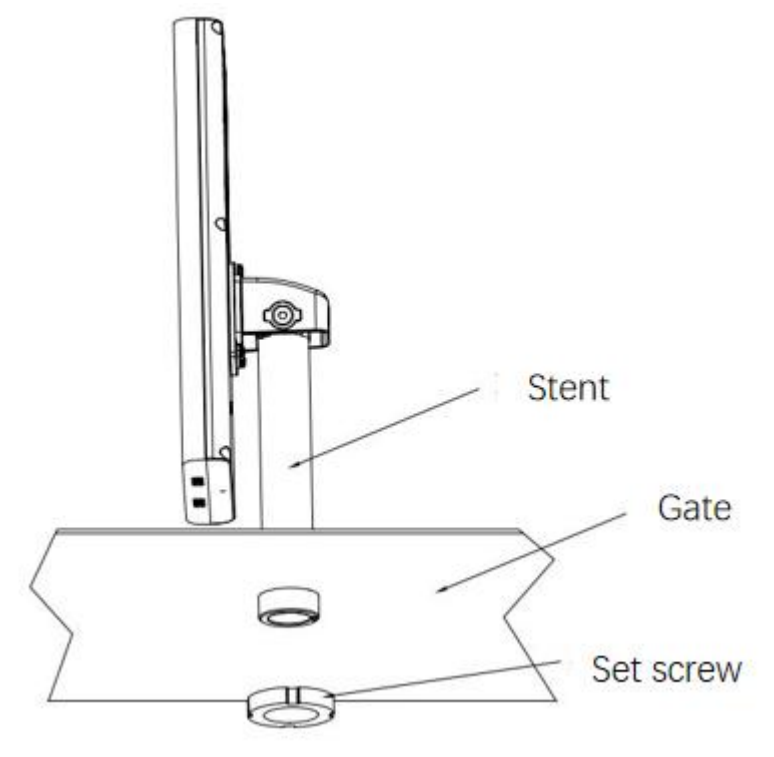

# 4 Quick operation

# 4.1 Activation and configuration

The face recognition terminal must be activated by setting a login password for the first time before it can be used normally. In order to protect your personal privacy and corporate data, and to avoid network security problems with the face recognition terminal product, please change your password regularly.

There are two ways to activate the face recognition terminal: firstly, by using the "Device Network Parameters Modification Tool", and secondly, by using a browser, which can be found in the "Face Recognition Terminal - Product Manual\_V2.0.1". This manual takes the "Device Network Parameter Modification Tool" as an example, and the operation methods for activating and configuring the face recognition terminal are as follows:

1. After running the software, the software will automatically search for all online devices on the same LAN, and the list will show the device's activation status, device IP, device type, device description and other information, as shown in Figure 4-1.

Figure 4-1 diagram of the device network parameter modification tool interface

|      | $\equiv$ Device network parameter modification tool $?-	imes$ |              |             |                    |             |                                    |  |  |  |  |  |  |
|------|---------------------------------------------------------------|--------------|-------------|--------------------|-------------|------------------------------------|--|--|--|--|--|--|
|      | Device List                                                   |              |             | _                  |             |                                    |  |  |  |  |  |  |
| Nu   | Active                                                        | Device IP    | Device Type | Device Description | Mac Add ^   | Batch activation Network parameter |  |  |  |  |  |  |
|      | Not activated                                                 | 192.168.1.44 | COMIPC      | STD-5MC082L1-TC    | 2c:28:b7:28 | Activate the option                |  |  |  |  |  |  |
| -    |                                                               |              |             |                    |             | Default user: admin                |  |  |  |  |  |  |
|      |                                                               |              |             |                    |             | New password:                      |  |  |  |  |  |  |
|      |                                                               |              |             |                    |             | Verify password:                   |  |  |  |  |  |  |
|      |                                                               |              |             |                    |             |                                    |  |  |  |  |  |  |
|      |                                                               |              |             |                    |             | Activate Deactiva                  |  |  |  |  |  |  |
|      |                                                               |              |             |                    |             |                                    |  |  |  |  |  |  |
|      |                                                               |              |             |                    |             |                                    |  |  |  |  |  |  |
| 1    |                                                               |              |             |                    |             |                                    |  |  |  |  |  |  |
|      |                                                               |              |             |                    |             |                                    |  |  |  |  |  |  |
|      |                                                               |              |             |                    |             |                                    |  |  |  |  |  |  |
| <    |                                                               |              |             |                    | >           |                                    |  |  |  |  |  |  |
|      |                                                               |              |             |                    |             |                                    |  |  |  |  |  |  |
|      |                                                               |              |             |                    |             |                                    |  |  |  |  |  |  |
|      |                                                               |              |             |                    |             |                                    |  |  |  |  |  |  |
|      |                                                               |              |             |                    |             |                                    |  |  |  |  |  |  |
|      |                                                               |              |             |                    |             |                                    |  |  |  |  |  |  |
|      |                                                               |              |             |                    |             |                                    |  |  |  |  |  |  |
| 🔳 Op | erating optic                                                 | ins          |             |                    |             |                                    |  |  |  |  |  |  |

2. For devices with an activation status of "Notactived", enter the user password you wish to set in the "New Password" and "Password Confirmation" fields on the batch activation configuration page on the right: The password must be at least 8 digits in length and must contain two or more of uppercase letters, lowercase letters, numbers and special characters (special characters cannot be inverted commas, colons, semicolons, &

symbols and forward and backward slashes)], click " Activate " to complete Theactivation of the face recognition terminal. Please keep your password safe and Keep itsecure. After successful activation, the activation status in the list will be updated to "Activated", as shown in Figure 4-2.

#### Figure 4-2 diagram of the activation device interface

| J | Active  | Device IP                 | Device Type | Device Description                 | Mac Add ^                | Batch activation Network parameter |
|---|---------|---------------------------|-------------|------------------------------------|--------------------------|------------------------------------|
| 1 | Actived | Device IP<br>192.168.1.44 | ComiPC      | Levice Description STD-5MC002L1-TC | Mac Add ^<br>2c:28:b7:28 | Activate Beactive                  |
|   |         |                           |             |                                    |                          |                                    |

3. Enable the device with the activation status of "Activated", set the IP address, subnet mask, default gateway and other information of the device in the right test network parameter configuration page, click "Start Modification", if prompted "Network parameter modification If you are prompted with the message "Network parameter modification is finished, is the device list refreshed", it means that the parameter modification is successful, as shown in Figure 4-3.

| ≣D    | evice netw    | ork parameter | modification to | ol                 |             |                  |                   | ? – X        |
|-------|---------------|---------------|-----------------|--------------------|-------------|------------------|-------------------|--------------|
|       | evice List    |               |                 |                    |             |                  |                   |              |
| Nu    | Active        | Device IP     | Device Type     | Device Description | Mac Add     | Batch activation | Network parameter |              |
|       | Actived       | 192.168.1.44  | COMIPC          | STD-5MC082L1-TC    | 2c:28:b7:28 | User preferences | 121               |              |
|       |               |               |                 |                    |             | User name:       | admin             | 1            |
|       |               |               |                 |                    |             | oser huner       |                   |              |
|       |               |               |                 |                    |             | User password    |                   |              |
|       |               |               |                 |                    |             |                  | Same password     |              |
|       |               |               |                 |                    |             | a. 1. 110        |                   |              |
|       |               |               |                 |                    |             | Degin modity     | Lancel modify     | emove device |
|       |               |               |                 |                    |             | User Password:   |                   |              |
|       |               |               |                 |                    |             | MAC Address :    | 2c:28:b7:28       | :cb:22       |
|       |               |               |                 |                    |             | IP Address :     | 192 . 168 . 1     | . 44         |
|       |               |               |                 |                    |             | Subnet mask :    | 255 . 255 . 25    | 5.0          |
|       |               |               |                 |                    |             | Default gateway  | 192 . 168 . 1     | . 1          |
|       |               |               |                 |                    |             | DHCP Enable      | ,                 |              |
|       |               |               |                 |                    |             |                  |                   |              |
|       |               |               |                 |                    |             |                  |                   |              |
| <     |               |               |                 |                    | ,           |                  |                   |              |
|       |               |               |                 |                    |             |                  |                   |              |
|       |               |               |                 |                    |             |                  |                   |              |
|       |               |               |                 |                    |             |                  |                   |              |
|       |               |               |                 |                    |             |                  |                   |              |
|       |               |               |                 |                    |             |                  |                   |              |
|       |               |               |                 |                    |             |                  |                   |              |
|       |               |               |                 |                    |             |                  |                   |              |
|       | arating ontig | ne *          |                 |                    |             |                  |                   |              |
| = obe | inding optic  | 113           |                 |                    |             |                  |                   |              |

Figure 4-3 schematic diagram of the configuration device network interface

#### Description:

• The initial IP address of the face recognition terminal is: 192.168.1.64.

• The administrator user name of the face recognition terminal is: admin. The first time you log in you must set a password to activate the device.

- When there is a DHCP server in the network, you can select the "DHCP Enable" function and the Face Recognition Terminal will automatically obtain an IP address from the DHCP server.
- The device network parameter modification tool supports batch activation and batch configuration of face recognition terminals, please refer to the "Device Network Parameter Modification Tool Operation Manual" for specific operations.

# 4.2 LogintoWEB

1. Open IE browser, enter the IP address of the face recognition terminal in the address

bar and press the Enter key, the WEB login screen will be displayed as shown in Figure 4-4. Figure 4-4 Web login interface

| A admin           |  |
|-------------------|--|
| ₽ •••••           |  |
| Remember password |  |
| Login             |  |

2. Enter the user name and password in the login screen (the administrator user name of the face recognition terminal is: admin, the initial password is the password entered

when activating the device) and click on "Login", the

system will enter the main WEB interface.

3. After logging in, install the plug-in according to the system prompt.

4. After the plug-in installation is completed, the main WEB interface will be displayed as shown in Figure 4-5.

|   |                      |   | Figu          | re 4-5 The main    | WEB inter | rface  |      |
|---|----------------------|---|---------------|--------------------|-----------|--------|------|
| ۲ | Face Recognition     | n |               |                    |           |        |      |
|   | Screen Preview       |   |               |                    |           |        |      |
| R | Personnel Management | ~ |               |                    |           |        |      |
| 0 | Access Control       | ~ |               |                    |           |        |      |
| ä | Alarm Management     | ~ |               |                    |           |        |      |
| 吊 | Communication Manag  | ^ |               |                    |           |        |      |
|   | Network Settings     |   |               |                    |           | · // / | 12   |
|   | Peripheral Settings  |   |               |                    |           |        | 12   |
|   | Network Storage      |   |               |                    |           |        | 2    |
|   | Log Query            | ~ |               |                    |           |        |      |
|   | Device Management    | ~ |               |                    |           |        | See. |
| ٢ | System Management    | ~ |               |                    |           |        |      |
| 0 | Platform Access      | ~ |               |                    |           |        |      |
|   |                      |   | D Videotap    | Grab the picture   |           |        |      |
|   |                      |   | Video storage | D:\Record          |           |        |      |
|   |                      |   | address:      |                    |           |        |      |
|   |                      |   | storage       | D:\Picture         |           |        |      |
|   |                      |   | address:      |                    |           |        |      |
|   |                      |   |               | Default Refresh OK |           |        |      |

# 4.3 FaceEntry

#### Preparation:

Put the photos of the people to be imported and the information of the people in one folder, you can refer to the "Face Recognition Terminal - Product User Manual\_V2.0.1" for the management of people.

- 1. Select Personnel Information in Personnel Management in the left-hand column of the
- 2. main WEB interface and click to enter this interface, as shown in Figure 4-6.

#### Figure 4-6 the people management Interfac

| Face Recognition        |                  |                      |             |      |        |                            |        |                           |
|-------------------------|------------------|----------------------|-------------|------|--------|----------------------------|--------|---------------------------|
| Screen Preview          | Personnel Manage | ement / Personnel    | Information |      |        |                            |        |                           |
| 民 Personnel Management  | number Di        | and ontor the numb   |             | Mana |        |                            | march  | Total number of neopla 0  |
| Personnel Information   | number           | ease enter the humi. |             | Name | Piedse |                            | search | Total number of people, o |
| Access Control *        | 유 Add            | R Batch Add          | Delete      | EE   | xport  | Q Abnormal personnel query |        |                           |
| 습 Alarm Management 🗸 🗸  |                  | serial number        | number      | h    | Name   |                            | Gender | Birthday                  |
| 品 Communication Manag × |                  |                      |             |      |        |                            | No     | data                      |
| 🗉 Log Query 🗸 👻         |                  |                      |             |      |        |                            |        |                           |
| Device Management       |                  |                      |             |      |        |                            |        |                           |
| System Management ×     |                  |                      |             |      |        |                            |        |                           |
| Platform Access      Y  |                  |                      |             |      |        |                            |        |                           |

Click on the "Bulk Add" button, the import mode will be displayed: Smart Import Mode and Extreme Import Mode, select the import mode as required, click on the "OK" button, the dialog box for selecting personnel information will be displayed, select the CSV file containing personnel photo and personnel information, click on "Open", the pop-up box for the progress of personnel information import will be displayed. Click "Open", a pop-up box will appear to indicate the progress of importing personnel information.
 Once the progress box has loaded it indicates that the person has been added.

# 5 Product warranty card

Thank you for purchasing this product, this card is your proof of free warranty Lifetime warranty

Free warranty period: <u>one year</u>

#### Warranty Description:

This warranty card applies to your purchase of our range of products.

- 1. Please contact our customer service department for any faults caused by the product itself during the warranty period.
- 2. Please mail or fax the completed warranty card promptly after purchase and you will be entitled to free repairs and replacements, otherwise no action will be taken.
- 3. We will refer to your warranty card information during the warranty, please fill it out carefully.
- 4. The following cases are covered by the paid warranty:
- 1) Human-caused equipment failure.
- 2) Failure caused by an operating environment that does not meet the requirements of the product.
- 3) Damage to products due to force majeure.
- 4) No product serial number or warranty card, or the product serial number and label are blurred, damaged or illegible.
- 5) Out of warranty.

| Warranty Card         |                  |
|-----------------------|------------------|
| Product name          | Date of purchase |
| Product serial number | User name        |
| Contact address       | Contact person   |
| Tel                   | Postcode         |
| Dealer name           | Fax              |
|                       |                  |